# **DEMANDER LE NIE**

# PROADMIN

Mouvements migratoires en Andalousie : traduction et/ interprétation, outils et formation numérique multilingue pour l'inclusion sociale

PROYECTO I+D+i DESARROLLADO EN EL MARCO DEL PROGRAMA OPERATIVO FEDER ANDALUCÍA 2014-2020. Ref.: 1380532-R

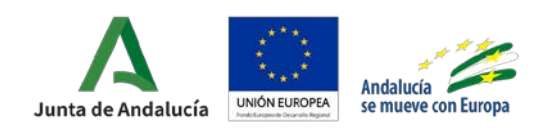

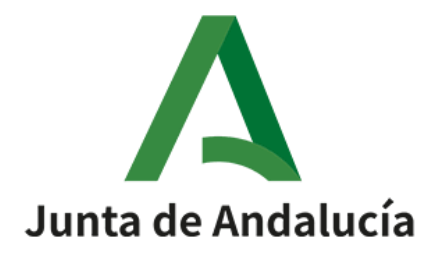

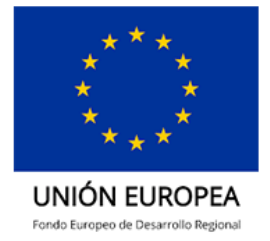

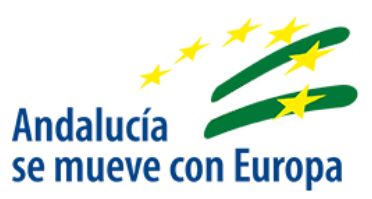

# Guide de demande de NIE

# Soledad díaz Alarcón

# 1. Le NIE, c'est quoi ?

En Espagne, c'est le numéro d'identité de l'étranger (Número de Identidad de Extranjero). Un document de base pour s'identifier dans le pays. Il est composé d'une première lettre, de 7 chiffres et d'une dernière lettre de vérification.

# 2. À quoi sert le NIE?

Le NIE pour les étrangers non résidents de l'UE leur permet d'effectuer toutes les formalités administratives, sanitaires et juridiques en Espagne, par exemple:

- Acheter ou vendre une propriété.
- Acheter ou vendre un véhicule.
- Obtenir ou valider le permis de conduire en Espagne.
- Être employé dans une entreprise.
- Créer une entreprise ou travailler comme indépendant.
- Accéder au Système de Santé Public et à la Sécurité Sociale.
- Souscrire à un contrat pour l'eau, l'électricité, le téléphone,...
- Pour toute démarche administrative, contractuelle ou commerciale en Espagne.

# 3. Conditions requises

Pour pouvoir demander le NIE vous devez être en situation régulière en Espagne, c'est-à-dire que vous disposez de la carte de séjour. Pour plus d'informations veuillez consulter le guide *Comment obtener un permis de séjour en Espagne*.

Vous devrez aussi justifier du motif qui vous amène à solliciter el NIE (travail, études, famille, etc.).

# 4. Comment obtenir le NIE?

En Espagne, la demande du NIE doit être déposée auprès du service **Extranjería** d'un Commissariat de police.

- Liste des bureaux **Extranjería** en Espagne à votre disposition: <u>https://www.mptfp.gob.es/portal/delegaciones\_gobierno/extranjeria\_ddgg.html</u>
- Liste des commissariats de police en Espagne à votre disposition: <u>https://sede.policia.gob.es/portalCiudadano/ es/dependencias lo</u> <u>calizador.php</u>

Si vous n'êtes pas en Espagne le NIE doit être demandé personnellement par l'intéressé auprès des autorités consulaires espagnoles dans le pays de résidence.

# 5. Quels documents apporter pour obtenir le NIE ?

Pour demander le NIE vous devez fournir les documents suivants:

- Original du passeport en cours de validité et copie de la page des données biographiques du passeport.
- Jun document qui justifie la nécessité d'obtenir un NIE.
- Le <u>formulaire de demande EX15</u>
- Reçu du paiement de la taxe (790 code 012)

Les renseignements ci-desous vous aideront à remplir le formulaire de votre demande EX15 et le formulaire 790-012 de paiement de la taxe administrative:

a. Veuillez acceder au site officiel de la police nationale<sup>1</sup> en Espagne. Tous les renseignements nécessaires sont à votre disposition sur ce site. Sélectionner l'onglet: "Trámites de extranjería" (Figure 1).

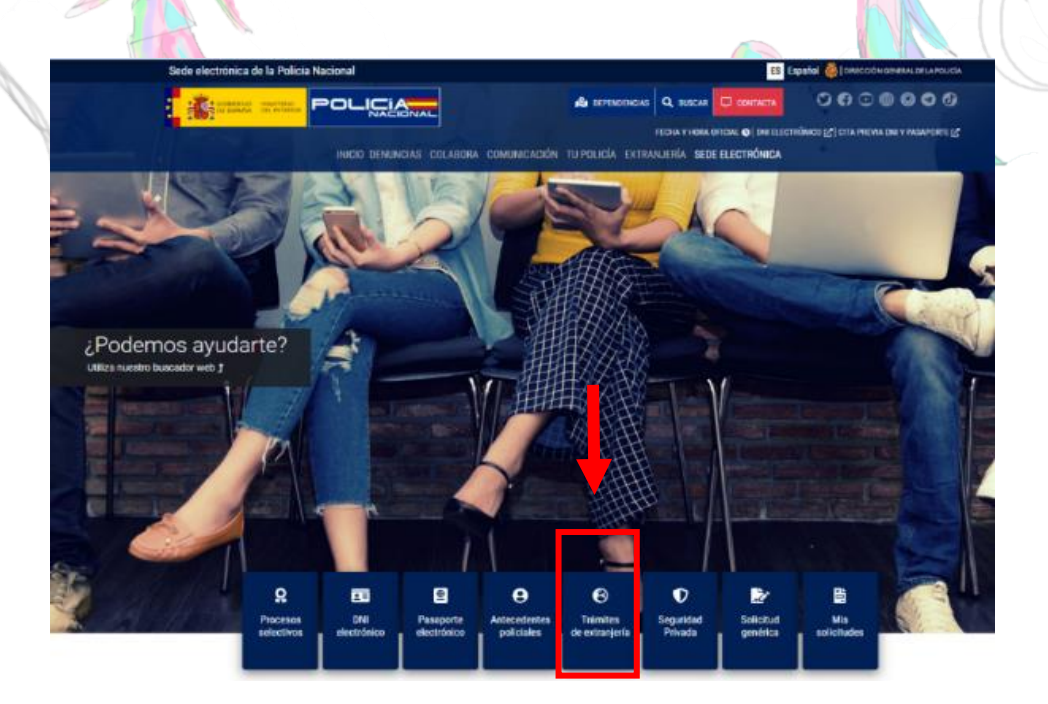

Figure 1: Sede Electrónica de la Policía Nacional

<sup>&</sup>lt;sup>1</sup> <u>https://sede.policia.gob.es/portalCiudadano/\_es/index.php</u>

b. Puis après, cliquez sur "Asignación de NIE a instancia de interesado" (Figure 2).

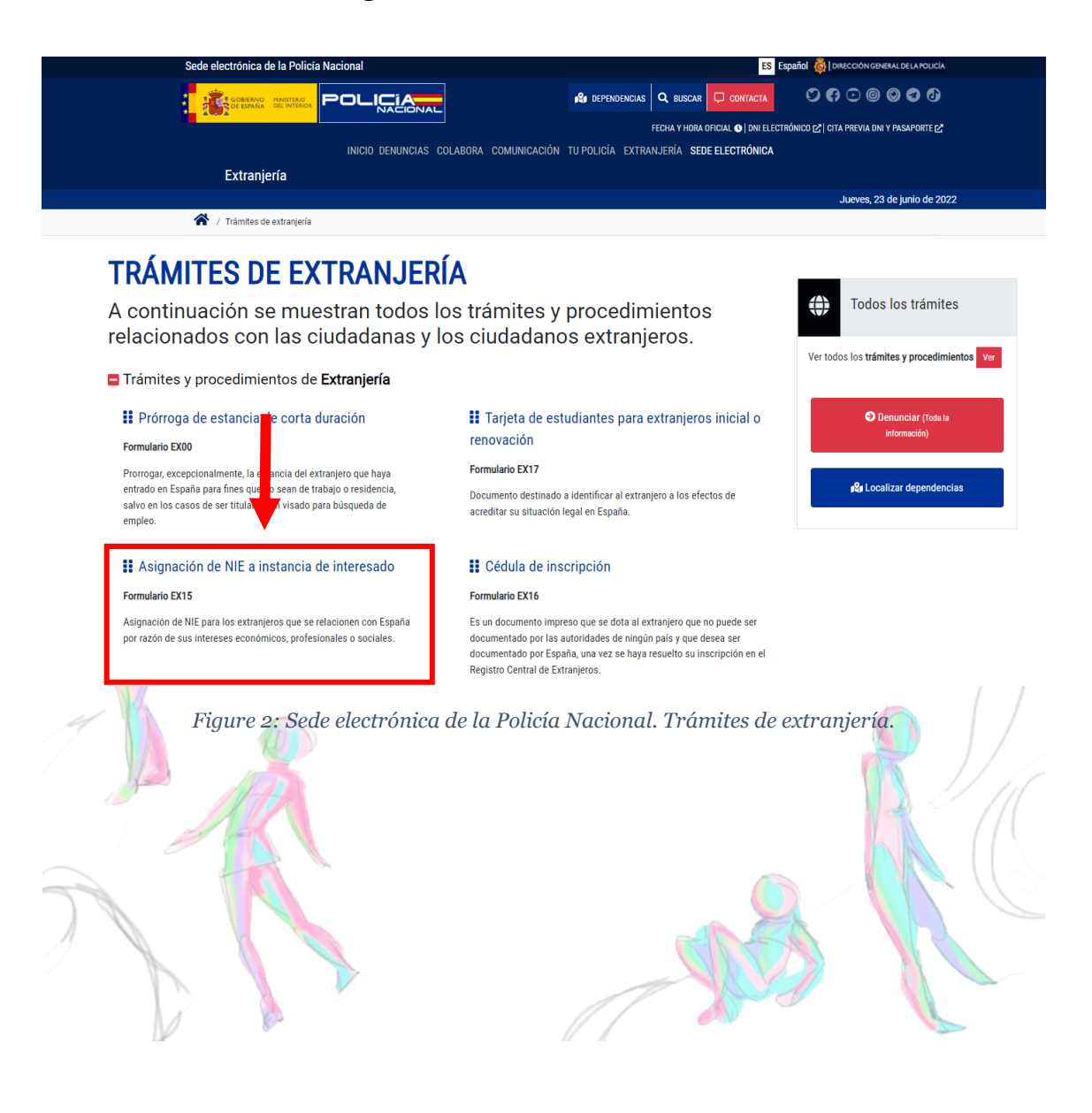

# c. Sélectionnez maintenant "Documentación".

| 🚷 / Trámites de Extranjería / Asignación de NE a instancia de interesado                                                                                                    |                                                    |
|----------------------------------------------------------------------------------------------------|----------------------------------------------------|
| TRÁMITES DE EXTRANJERÍA                                                                                                    |                                                    |
| TRÁMITES Y PROCEDIMIENTOS                                                                                                    | Todos los trámites                                 |
| ASIGNACIÓN DE NIE A INSTANCIA DE INTERESADO                                                                                                    | Ver todos los <b>trámites y procedimientos Ver</b> |
| Asignación de NIE para los extranjeros que se relacionen con España por razón de sus intereses económicos, profesionales o sociales.                                                                                         |                                                    |
| Los extranjeros que se relacionen con España por razón de sus intereses económicos, profesionales o sociales, deberán interesar la asignación<br>del Número de Identidad de Extranjero a la Dirección General de la Policía. | Denunciar (Toda la información)                    |
| Requisitos y condiciones                                                                                                    |                                                    |
| Cómo realizar el trámite                                                                                                    | 💕 Localizar dependencias                           |
| <ul> <li>Documentación</li> <li>Solicitud de Número de Identidad de Extranjero (NIE) y Certificados. (Formulario EX15)</li> <li>Justificante de pago Tasa modelo 790 Código 012.</li> </ul>                                  | Todos los trámites y procedimientos de extranjería |
| Información                                                                                                    | 🖺 Impreso Tasa 790 - Código 012                    |
| Figure 3: Sede electrónica de la Policía Nacional. Asignación d<br>Vous y trouverez les formulaires à remplir. Voici comment le                                                                                              | lel NIE.                                           |
| <ul> <li>a. Cliquez sur "Solicitud de Número de Identida<br/>(NIE) y Certificados (Formulario EX15)".</li> <li>b. Pour remplir le formulaire EX15, il va falloir donner<br/>tout en espagnol.</li> </ul>                     | ad de Extranjero                                   |

# Modelos de formularios Solicitud de Número de Identidad de Extranjero (NIE) y Certificados. (Formulario EX15) 2 Tasa, importe y lugar de pago Impreso Tasa Modelo 790 Código 012 2 Ver importe de tasas • Bancos, Cajas de Ahorro y Cooperativas de Crédito, en las que no es preciso tener cuenta abierta, mediante la presentación del documento de ingreso

Figure 4: Sede electrónica de la Policía Nacional. Documentación para la tramitación del NIE

Soledad Díaz Alarcón - Universidad de Córdoba

# Formulaire EX-15

| GOBIERNO<br>DE ESPAÑA |  |
|-----------------------|--|
|-----------------------|--|

Solicitud de Número de Identidad de Extranjero (NIE) y Certificados (LO 4/2000 y RD 557/2011)

EX-15

|     | 1                 |  |
|-----|-------------------|--|
| Esp | acios para sellos |  |
|     | de registro       |  |

#### 1) DATOS DEL EXTRANJERO/A PASAPORTE N.I.E. --2º Apellido 1er Apellido Sexo<sup>(1)</sup> нОм О Nombre País Lugar Fecha de nacimiento(2) Estado civil<sup>(3)</sup> $s \bigcirc c \bigcirc v \bigcirc d \bigcirc s_p \bigcirc$ Nacionalidad Nombre del padre Nombre de la madre Domicilio de residencia N٥ Piso Localidad C.P. Provincia Teléfono móvil E-mail Representante legal, en su caso DNI/NIE/PAS Título<sup>(4)</sup>

Figure 5: Modelo EX15. Datos del extranjero

Voyons voir, section par section (Figure 5):

– NIE: On ne rentre rien, c'est le fonctionnaire qui remplira cette case avec votre futur numéro NIE.

– PASAPORTE: Écrivez votre numéro de pièce d'identité, passeport ou carte d'identité en cours de validité.

– 1er APELLIDO: Nom de famille.

– 2eme APELLIDO: Au cas où vous auriez un 2<sup>e</sup> nom de famille.

- NOMBRE: Tous les prénoms figurants sur votre pièce d'identité.

– SEXO: Cochez la bonne case. H (hombre) pour les hommes, M (mujer) pour les femmes.

- FECHA DE NACIMIENTO: Date de naissance (jour, mois et année).

- LUGAR: Ville de naissance.

– PAIS: Pays de naissance en espagnol (la France: Francia, la Belgique: Bélgica, la Suisse: Suiza, etc.).

- NOMBRE DEL PADRE: Premier prénom de votre père.

– NOMBRE DE LA MADRE: Premier prénom de votre mère.

– NACIONALIDAD: Votre nationalité en espagnol (Français•e: Francesa, Belge: Belga, etc.).

– ESTADO CIVIL: Votre situation familiale. "S" célibataire, "C" marié·e, "V" veuf/veuve, "D" divorcé·e, et "Sp" séparé·e.

– DOMICILIO EN ESPAÑA: soit votre future adresse en Espagne, soit l'adresse où vous habitez actuellement. Si vous faites la démarche via le consulat d'Espagne, il faut mettre votre adresse en France.

– Nº: Le numéro de la rue.

- PISO: Le numéro de l'appartement si c'est nécessaire.

– LOCALIDAD: La ville, toujours en espagnol.

– CP: Le code postal de la commune.

– PROVINCIA: La province à laquelle appartient la commune.

– TELEFONO: Si c'est un numéro étranger, il ne faut pas oublier l'indicatif. Pour la France : + 33.

– E-mail: Votre e-mail.

– REPRESENTANTE LEGAL: À remplir que si l'on fait la demande de NIE pour quelqu'un dont on est le représentant légal.

Section 2. Données concernantes le représentant légal (Figure 6).

| 2) DATOS DEL REPRESENTANTE A EFECTOS DE PRESENTACIÓN DE LA SOLICITUD <sup>(5)</sup> |        |      |    |          |     |  |                      |      |  |
|-------------------------------------------------------------------------------------|--------|------|----|----------|-----|--|----------------------|------|--|
| Nombre/Razón Social DNI/NIE/PAS                                                     |        |      |    |          |     |  |                      |      |  |
| Domicilio de residencia                                                             |        |      |    |          |     |  | N°                   | Piso |  |
| Localidad                                                                           |        | C.P. | Pr | rovincia |     |  |                      |      |  |
| Teléfono móvil                                                                      | E-mail |      |    |          |     |  |                      |      |  |
| Representante legal, en su caso                                                     |        |      |    | DNI/NIE/ | PAS |  | Título <sup>(4</sup> | )    |  |

Figure 6: Modelo EX15. Datos del representante

Ici on a les champs suivants à remplir :

- NOMBRE/RAZÓN SOCIAL: Noms et Prénoms,
- NIE/PAS/NIF: Numéro de pièce d'identité,
- DOMICILIO DE RESIDENCIA: adresse
- LOCALIDAD: la ville
- TELÉFONO MÓVIL: numéro de téléphone
- REPRESENTANTE LEGAL: nom et prénom du représentant légal
- TÍTULO : père, mère, tuteur légal...

**Section 3** (Figure 7). Les informations données serviront pour recevoir les notifications éventuelles.

-CONSIENTO: Cochez cette case, si vous souhaitez que l'on puisse vous contacter via votre adresse mail.

| 3) DOMICILIO A EFECTOS DE NOTIFICACIONES |   |        |      |  |           |  |             |    |      |  |
|------------------------------------------|---|--------|------|--|-----------|--|-------------|----|------|--|
| Nombre/Razón Social                      |   |        |      |  |           |  | DNI/NIE/PAS |    |      |  |
| Domicilio de residencia                  |   |        |      |  |           |  |             | N٥ | Piso |  |
| Localidad                                |   |        | C.P. |  | Provincia |  |             |    |      |  |
| Teléfono móvil                           | E | E-mail |      |  |           |  |             |    |      |  |

CONSIENTO que las comunicaciones y notificaciones se realicen por medios electrónicos (6)

Figure 7: Modelo EX15. Domicilio a efectos de notificaciones

# Section 4 (Figure 8). "Datos relativos a la solicitud"

Le formulaire EX 15 sert pour deux démarches. La première pour obtenir un numéro d'identité d'étranger (NIE), et la seconde pour obtenir un certificat de résident ou de non-résident.

| 4) DATOS RELATIVOS A LA S         |                               |                                                |
|-----------------------------------|-------------------------------|------------------------------------------------|
| 4.1. TIPO DE DOCUMENTO (art. 206) |                               |                                                |
| NÚMERO DE IDENTIDAD DE EXTRAN     | JERO (NIE)                    | CERTIFICADO<br>De residente<br>De no residente |
| 4.2. MOTIVOS                      |                               |                                                |
| O Por intereses económicos        | O Por intereses profesionales | O Por intereses sociales                       |
| (Especificar)                     |                               |                                                |
| 4.3. LUGAR DE PRESENTACIÓN        |                               |                                                |
| Oficina de Extranjería            | Comisaría de Policía          | Oficina Consula                                |

NO CONSIENTO la consulta sobre mis datos y documentos que se hallen en poder de la Administración (en este caso, deberán aportarse los documentos correspondientes) (8)

Figure 8: Modelo EX15. Datos de la solicitud

Soledad Díaz Alarcón – Universidad de Córdoba

Voyons les champs de cette section:

- TIPO DE DOCUMENTO: Dans ce cas, il faut cocher la case "**Número** de Identidad de Extranjero (NIE)".
- MOTIVOS: Il faut indiquer la raison pour laquelle vous avez besoin d'un NIE, en cochant la case adéquate.

Il y a 3 catégories :

Par intérêts économiques, par intérêts professionnels, par intérêts sociaux.

Il faut indiquer le motif (en espagnol), dans le champ "**especificar**" : Abrir una cuenta bancaria, comprar un coche, hacer una inversión, comprar una residencia secundaria, etc.

LUGAR DE PRESENTACIÓN. Vous avez 3 choix possibles:

- **a. Oficina de Extranjeria**. Il s'agit du bureau se trouvant Calle Bailen. Mais actuellement, il est compliqué d'obtenir un rendez-vous. Et de toute façon, ils trouvent n'importe quelles excuses bidons pour ne pas le délivrer.
- **b.** Comisaría de Policía. Le Commissariat de Police.

Pour ces deux choix, il faut être sur place pour faire la démarche. En ce qui concerne les commissariats, il faut normalement habiter sur la commune pour pouvoir obtenir le NIE.

**c.** Enfin, le dernier choix est "**Oficina Consular**", la case à cocher si vous faites la démarche auprès d'un consulat espagnol.

On termine presque le formulaire par ces champs à remplir (Figure 9): la ville, le jour, le mois et l'année (en espagnol), et il ne reste plus qu'à signer dans la case "**Firma del Solicitante o representante legal**".

14 AN

Donc pour les mineurs, c'est le représentant légal qui doit signer.

|            | FIRMA DEL SOLICITANTE ( o representante legal, en su caso) |      |
|------------|------------------------------------------------------------|------|
| DIRIGIDA A |                                                            | - 15 |

Figure 9: Modelo EX15. Firma de la solicitud

Pour finir, sur les sections **ANEXO I**, **ANEXO II**, vous devez indiquer les documents dont vous acceptez la consultation (Figure 9) ou dont vous la refusez (Figure 10).

#### ANEXO I. Documentos sobre los que se autoriza su comprobación o consulta

|    | DOCUMENTO | ÓRGANO | ADMINISTRACIÓN | FECHA DE<br>PRESENTACIÓN |
|----|-----------|--------|----------------|--------------------------|
| 1  |           |        |                |                          |
| 2  |           |        |                |                          |
| 3  |           |        |                |                          |
| 4  |           |        |                |                          |
| 5  |           |        |                |                          |
| 6  |           |        |                |                          |
| 7  |           |        |                |                          |
| 8  |           |        |                |                          |
| 9  |           |        |                |                          |
| 10 |           |        |                |                          |

Figure 9: Modelo EX15. Autorización de consulta de documentos

Soledad Díaz Alarcón - Universidad de Córdoba

| 1  |  |
|----|--|
| 2  |  |
| 3  |  |
| 4  |  |
| 5  |  |
| 6  |  |
| 7  |  |
| 8  |  |
| 9  |  |
| 10 |  |

#### ANEXO II. Documentos para los que se deniega el consentimiento para consulta

Figure 10: Modelo EX15. No Autorización de consulta de documentos

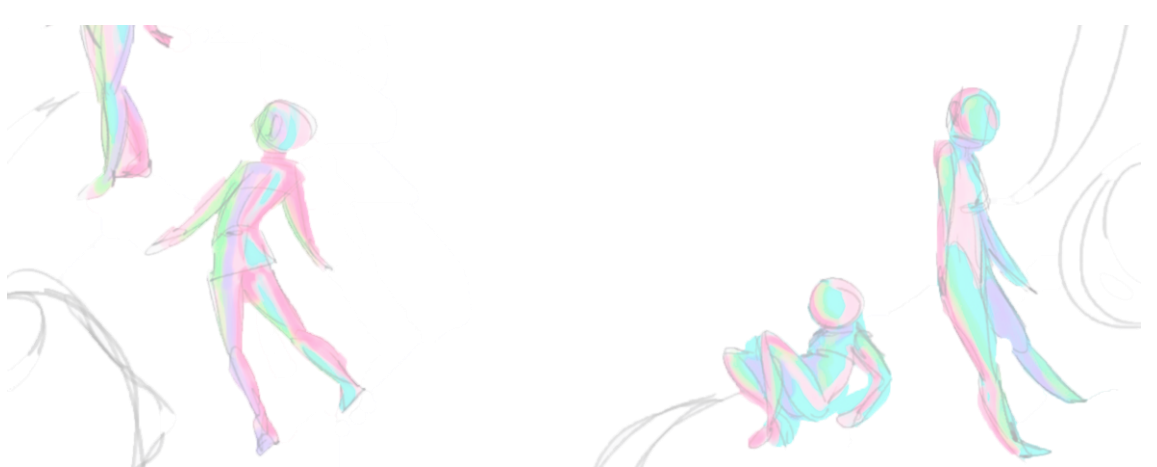

# Formulaire 790-012

Vous trouverez dans cette section du guide les pas à suivre pour remplir le formulaire 790-012. Le formulaire est disponible dans l'onglet "**Documentación**" (Figure 2).

Tout d'abord, cliquez sur le lien du formulaire et après "**rellenar** formulario y descargar" (Figure 12).

|                                      | MANISTERIO<br>DEL INTERIOR<br>DE LA POLICIA                        | POLI                                        | ⊏í Ą,                         | NAC                                | IONA                                | L SPARA                     |  |
|--------------------------------------|--------------------------------------------------------------------|---------------------------------------------|-------------------------------|------------------------------------|-------------------------------------|-----------------------------|--|
|                                      | Recono                                                             | Tasa model<br>cimientos, A                  | lo 790 Co<br>utorizad         | ódigo 012<br>iones y C             | :<br>oncursos                       |                             |  |
| Bienvenido al sis<br>En esta primera | stema de descarga de la <sup>-</sup><br>pantalla, seleccione el fo | 「asa modelo 790 Có<br>rmulario a rellenar p | digo 012: Rec<br>por ordenado | onocimientos, A<br>r y posteriorme | Autorizaciones y<br>nte descargarlo | Concursos.<br>e imprimirlo. |  |
| Relle                                |                                                                    | escargar                                    |                               |                                    |                                     |                             |  |
| Figure                               | 11: Tasa modelo 79                                                 | 0 Código 012: F                             | Reconocim                     | ientos, Auto                       | rizaciones y                        | Concursos                   |  |

# Section 1. IDENTIFICATION. (Figure 13)

Remplissez les cases avec l'information demandée.

| IDENTIFICACIÓN                          |                                   |             |              |               |         |          |
|-----------------------------------------|-----------------------------------|-------------|--------------|---------------|---------|----------|
| N.I.F./N.I.E. (*)                       |                                   | Apellidos y | nombre o raz | ón social (*) |         |          |
| Consigne su NIF, NIE, pasaporte, título | Apellidos y nombre o razón social |             |              |               |         |          |
| Domicilio                               |                                   |             |              |               |         |          |
| Tipo de vía (*) Nombre d                | le la vía pública(*)              | Núm. (*)    | Escalera     | Piso          | Puerta  | Teléfono |
| calle / plaza / trave Nombre            | de la vía pública.                | Nú          | Esc          | Piso          | Pue     | Teléfono |
| Municipio (*)                           | Provincia (                       | *)          |              | Código Pos    | tal (*) |          |
| Municipio                               | Provincia                         |             |              | Código Po     | ostal   |          |
|                                         |                                   |             |              |               |         |          |

Figure 12: Tasa modelo 790 Código 012. Datos personales

Soledad Díaz Alarcón - Universidad de Córdoba

Voyons les champs qui la composent:

- N.I.F./N.I.E. Numéro de votre passeport ou carte d'identité en vigueur (le même que précisé le premier formulaire EX-15).
- APELLIDOS Y NOMBRE O RAZÓN SOCIAL. Nom de famille puis tous vos prénoms (tels qu'ils figurent sur votre pièce d'identité).

ATTENTION : Pour les femmes mariées, indiquez uniquement le nom de naissance (pas de nom d'usage, d'épouse ou de veuve).

- DOMICILIO. TIPO DE VÍA. Indiquer le type de voie : rue, avenue, boulevard, chemin, allée, etc. de votre adresse en France (pas d'adresse en Espagne).
- NOMBRE DE LA VÍA PÚBLICA. Indiquer le nom de la voie.
- NÚM. Numéro de l'adresse.

TELÉFONO. Numéro de téléphone.

MUNICIPIO. Commune.

PROVINCIA. Inscrire "Francia" (pas la région, ni le département de résidence).

CÓDIGO POSTAL. Code postal.

Section 2. AUTOLIQUIDACIÓN. (Figure 14)

| AUTOLIQUIDACIÓN                                           |                                                                                                    |  |  |  |
|-----------------------------------------------------------|----------------------------------------------------------------------------------------------------|--|--|--|
| Autoliquidación (*) 💿 Pr                                  | incipal O Complementaria                                                                                                    |  |  |  |
| SI ES UNA AUTOLIQUIDACIÓN<br>IMPORTE (parte entera y part | I COMPLEMENTARIA, INDIQUE EL NÚMERO QUE HAY SOBRE EL CÓDIGO DE BARRAS DE LA LIQUIDACIÓN PRINCIPAL, ASÍ COMO EL<br>e decimal) QUE ABONÓ Y LUEGO PULSE EL RETORNO DE CARRO. (Adjunte documento acreditativo del pago.) |  |  |  |
| Num. Justificante                                         | 7 S C C 1 2                                                                                                    |  |  |  |
| Importe                                                   | ,€                                                                                                    |  |  |  |
|                                                           |                                                                                                    |  |  |  |

Figure 13: Tasa modelo 790 Código 012. Tasas

- Cochez uniquement à la première ligne : "Principal".
- Puis, vous devrez indiquer la taxe aplicable à "Asignación de Número de Identidad de Extranjero (NIE) a instancia del interesado". Les différentes taxes aplicables sont à votre disposition sur ce lien: <u>https://sede.policia.gob.es/portalCiudadano/\_es/tramites\_extranjeria\_tas</u> <u>as.php</u>

- Maintemant complétez la case **IMPORTE** avec le montant de la taxe.
- Dans la liste des taxes (Figure 15) disponible sur le champ "Documentos de identidad y títulos y documentos de viaje a extranjeros indocumentados y otros documentos", cliquez sur "**Asignación del Número de Identidad de Extranjero (NIE) a instancia del interesado**":

| Documentos de identidad y títulos y documentos de viaje a extranjeros indocumentados y otros documentos. |   |
|----------------------------------------------------------------------------------------------------|---|
| Autorización de inscripción de indocumentados.                                                           | 0 |
| .Cédula de inscripción.                                                                                  | 0 |
| .Documento de identidad de refugiado.                                                                    | 0 |
| .Documento de identidad de apátrida.                                                                     | 0 |
| .Documento de identidad de protección subsidiaria.                                                       | 0 |
| .Título de viaje.                                                                                        | 0 |
| .Documento de viaje de la Convención de Ginebra.                                                         | 0 |
| .Documento de viaje de protección subsidiaria.                                                           | 0 |
| .Documento de viaje de los apátridas.                                                                    | 0 |
| Autorización de regreso.                                                                                 | 0 |
| Autorización excepcional de entrada o estancia.                                                          | 0 |
| Asignación de Número de Identidad de Extranjero (NIE) a instancia del interesado.                        | 0 |
| .Certificados o informes emitidos a instancia del interesado.                                            | 0 |
| .Solicitud de Carta de invitación.                                                                       | 0 |
| .Expedición de Carta de invitación.                                                                      | 0 |
|                                                                                                    |   |

Figure 14: Tasa modelo 790 Código 012. Selección de tasa a pagar

# Section 3. DECLARANTE e INGRESO. (Figure 16)

Pour conclure, remplissez les cases:

LOCALIDAD: le nom de votre commune

FECHA: la date

### MOYEN DE PAIEMENT:

- **En efectivo**: en espèces.
- Si vous choisissez "**adeudo en cuenta**", veuillez fournir un numéro de compte bancaire international (IBAN)

# PROADMIN

|                  | Localidad (*)                                    | Fecha (*)                                         | Fecha (*)                            |  |
|------------------|--------------------------------------------------|---------------------------------------------------|--------------------------------------|--|
|                  | localidad                                        | 23/06/2022                                        |                                      |  |
|                  |                                                  |                                                   |                                      |  |
| RESO             |                                                  |                                                   |                                      |  |
|                  | Importe euros                                    | Forma de pago (*)                                 | Forma de pago (*)                    |  |
|                  |                                                  | € O En efectivo O E.C. Adeuc                      | do en cuenta                         |  |
|                  | Código IBAN de la cuenta                         |                                                   |                                      |  |
|                  | Código IBAN de la cuenta                         |                                                   |                                      |  |
|                  |                                                  |                                                   |                                      |  |
|                  |                                                  |                                                   |                                      |  |
|                  | teres del código, o la palabra que suena tras ha | cer click en el icono del altavoz (*) y después p | oulse "Descargar impreso rellenado". |  |
| oduzca los carac |                                                  |                                                   |                                      |  |
| oduzca los carac | D                                                |                                                   |                                      |  |
| oduzca los carac | P 6 × 11                                         |                                                   | Descargar impreso rellenado          |  |

Figure 15: Tasa modelo 790 Código 012. Finalización del trámite

Remplissez la case du *recaptcha* pour télécharger le document dûment rempli.

Et voilà. Nous vous proposons maintenant de regarder notre webinaire **"Demander le NIE**"